# Hospital Care Network Provider Empanelment Module (HCNP EM) for Diagnostic/Imaging Center: Software Application User Guide

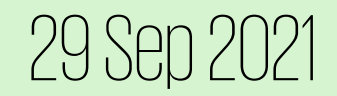

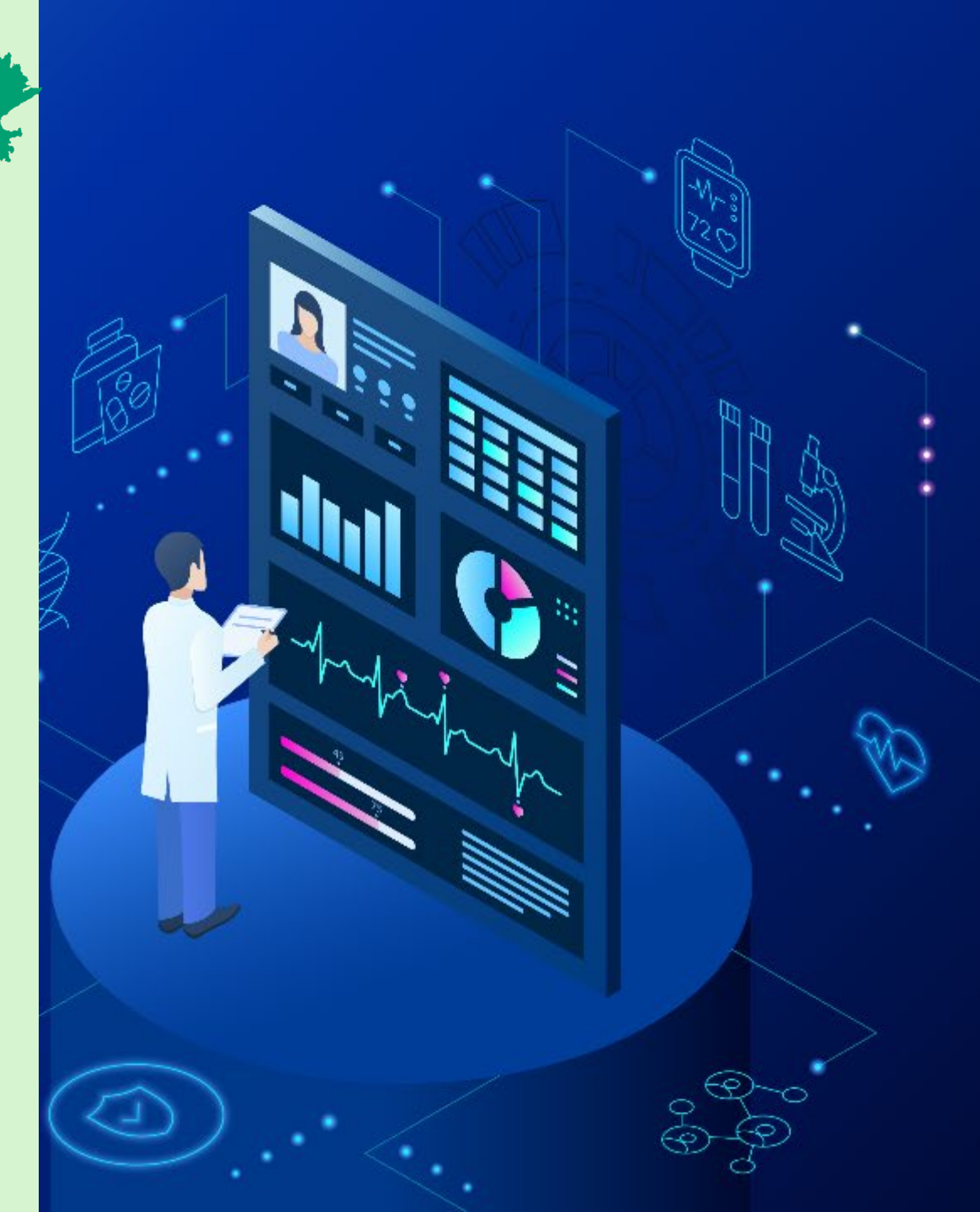

# Rajasthan Government Health Scheme

Nodal Officer: Project Director, Rajasthan Government Health Scheme, Second Floor, D Block, Vitta Bhawan, Janpath, Jaipur

Email: add.dir.rghs@rajasthan.gov.in

Helpline No. : 181

# SSO Log in Page

◆ Login through SSO ID: User shall login through their SSO ID and password.

| Rajasthan Single Sign On v14.7<br>One Digital Identity for all Applications |                                 | English   हिन्दी              |
|-----------------------------------------------------------------------------|---------------------------------|-------------------------------|
|                                                                             | Login                           | Registration                  |
| G2G APPS                                                                    |                                 |                               |
| 181                                                                         | Digital Identity (SSOID/ Us     | ername)                       |
|                                                                             | Password                        |                               |
| G2C/G2BAPPS                                                                 | - 4 2 . 4                       |                               |
| E 1 1                                                                       | 5 - 4 -                         | D Enter Captcha 🔊 🔁           |
|                                                                             | L                               | ogin                          |
| IDENTITIES                                                                  | 🖒 I Forgot my Digital Identi    | ty (SSOID). <u>Click Here</u> |
| 1, 6 5, 2 3, 2 9 2                                                          | I Forgot my Password. <u>Cl</u> | ick Here                      |

#### RGHS Icon Page

\* Link for RGHS (Icon): RGHS icon will be displayed on SSO website which redirects user to HCNP Request Tab.

| GOVERNMENT OF RAJASTHAN                                                                             | A- A A+ 🛈 💥 Settings - 🗙  |
|----------------------------------------------------------------------------------------------------|---------------------------|
| Citizen Apps (G2C)                                                                                  | Search Apps Q SIMPLE VIEW |
| Recent Apps                                                                                         | ~                         |
| RGHS<br>RGHS<br>CLEAR<br>RECENT APPS<br>RAIS<br>RAIS<br>RAIS<br>RAIS<br>RAIS<br>RAIS<br>RAIS<br>RAI |                           |
| Active Apps                                                                                         | ^                         |
| ₹ Bill Payments                                                                                     | ^                         |
| Cevelopment Apps                                                                                    |                           |

# Menu Page (1/3)

Health Care Network Provider (HCNP Request Tab): HCNP request tab for empanelment of diagnostic/imaging center will be displayed on menu page.

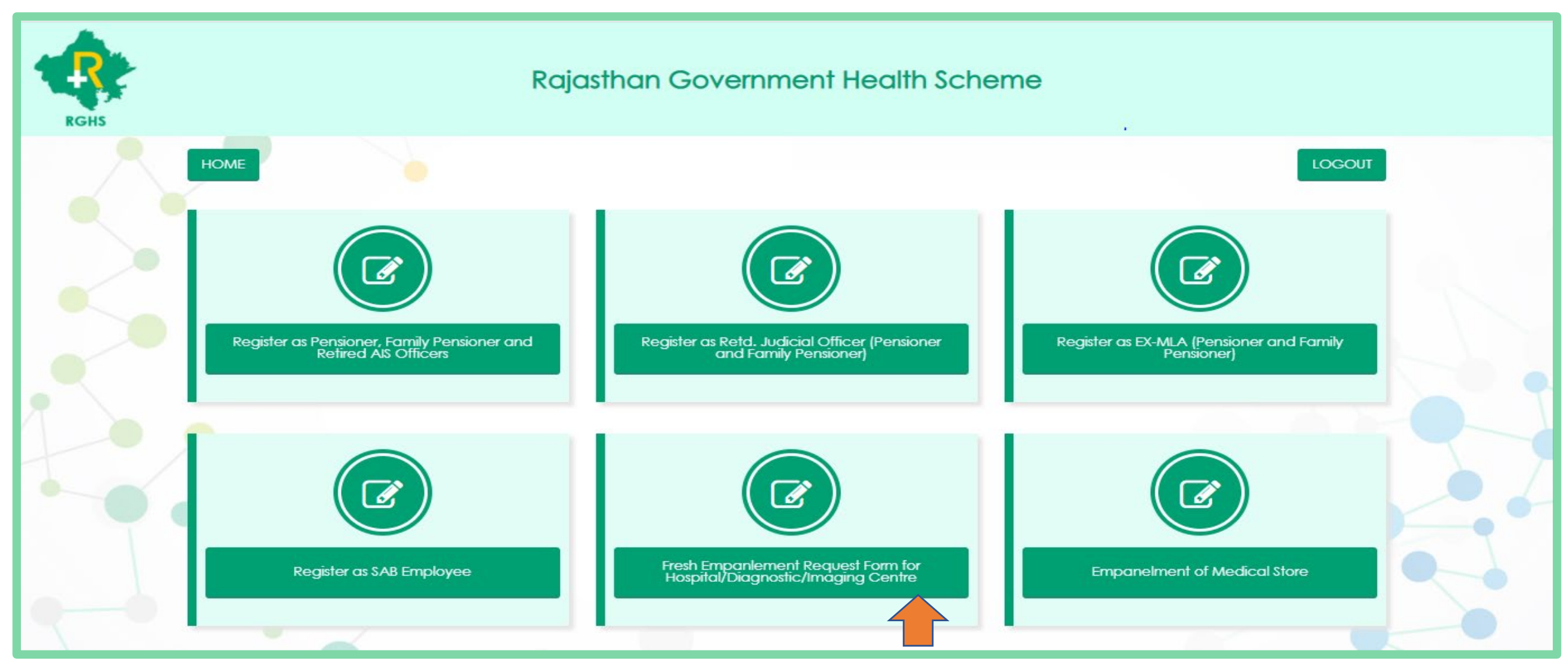

# Menu Page (2/3)

User shall click on HCNP request tab and shall apply by filling out the details to proceed further for registration.

| RGHS |                                         | Rajasthan Govern                          | nment Health Scheme                                       |                     |
|------|-----------------------------------------|-------------------------------------------|-----------------------------------------------------------|---------------------|
|      | HOME     HCNP Request                   |                                           |                                                           | BACK TO SSO LOGO    |
|      | SSOID                                   | Facility Name *                           | EMAIL *                                                   | MOBILE NO. *        |
|      | MHRC123                                 | Facility name                             | Enter your email                                          | 10 digit mobile no. |
|      | Empanelled under RCS (MA) Rules , 2013  | CGHS Empanelled /N<br>(*NABH not applicab | IABH/NABL accredited<br>le for Imaging/Diagnostic Centre) | ,                   |
|      |                                         | Choose File No file                       | GHS Certificate (*max size 300kb)<br>chosen               |                     |
|      | Please write details *                  |                                           |                                                           |                     |
|      | Please write here                       |                                           |                                                           |                     |
|      | *Please fill all the mandatory fields!! |                                           |                                                           | SUBMIT              |

# Menu Page (3/3)

Health Care Network Provider (HCNP Tab): User will be communicated through e-mail in case of approval or rejection. Post approval of HCNP request, user will get the access of HCNP registration tab and the same will be displayed on menu page. User shall click on HCNP registration tab to proceed further for registration through application form.

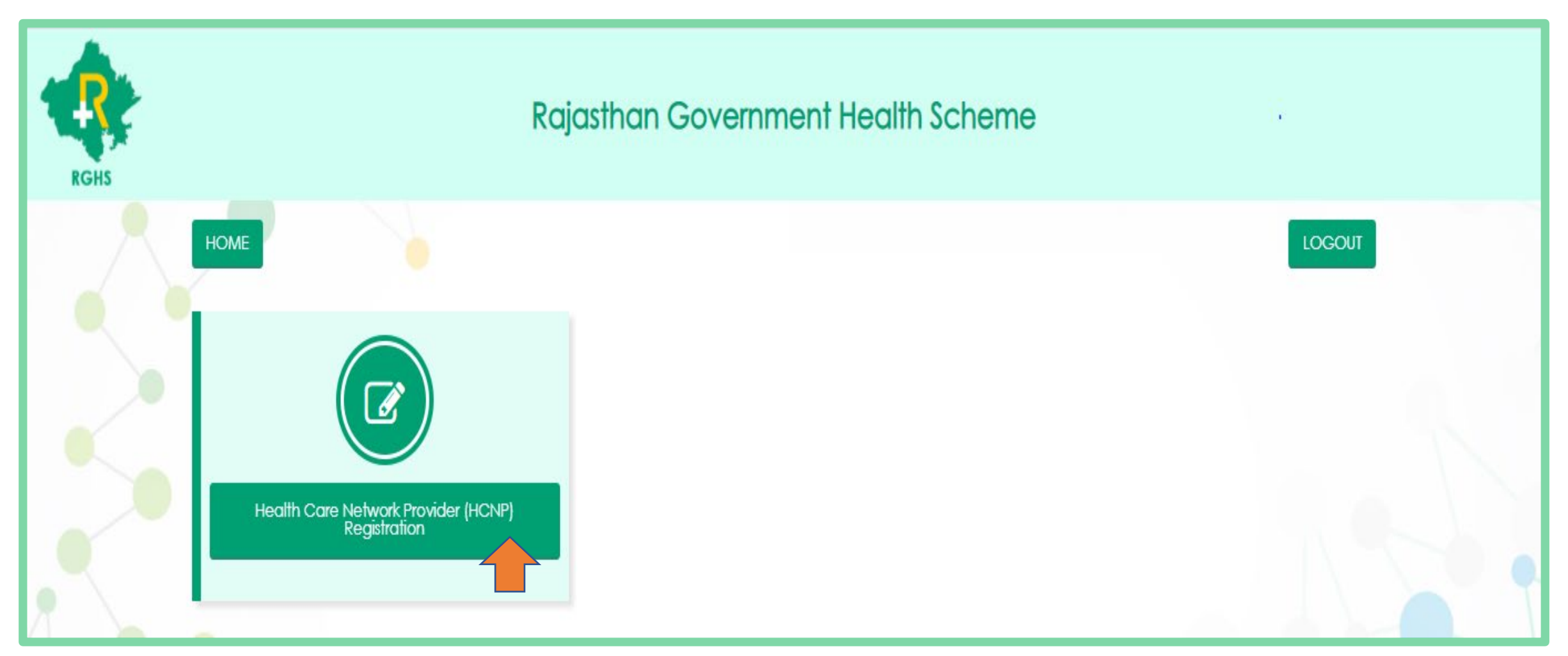

## Profile Detail Form (1/3)

Health Care Network Provider Application Form (Profile Form): User shall fill up the profile details that involves facility details, facility Incharge, nodal officer details, clinical registration details.

| RGHS                                                                                                    | <b>Raja</b> s | sthar                                                              | n Governi                                                  | m | ent Health                                                                                                    | Sch                            | ieme                               |   |
|----------------------------------------------------------------------------------------------------|---------------|--------------------------------------------------------------------|------------------------------------------------------------|---|----------------------------------------------------------------------------------------------------|--------------------------------|------------------------------------|---|
| rofile Details Finance                                                                                                    | e Infra:      | structure                                                          | Human Resources                                            | U | Ipload Documents                                                                                                |                                |                                    |   |
|                                                                                                    |               |                                                                    |                                                            |   |                                                                                                    |                                |                                    |   |
| Facility Details                                                                                                    |               | Address *                                                          |                                                            | _ | State/UT *                                                                                                    |                                | District *                         |   |
| Facility Details<br>Facility Name *<br>Ramesh                                                                                                    |               | Address •                                                          | kwxcyduwl 23                                               |   | State/UT *<br>Rajasthan                                                                                         | ~                              | District *                         | ~ |
| Facility Details<br>Facility Name *<br>Ramesh<br>City of Location *                                                                                   |               | Address *<br>bdxvel<br>Pin Code                                    | kwxcyduwl 23                                               |   | State/UT *<br>Rajasthan<br>Website                                                                              | ~                              | District *<br>Jaipur               | ~ |
| Facility Details<br>Facility Name *<br>Ramesh<br>City of Location *<br>Jaipur                                                                         |               | Address •<br>bdxvel<br>Pin Code<br>121006                          | kwxcyduwl 23                                               |   | State/UT •<br>Rajasthan<br>Website<br>rghs.rajasthan.gov.in                                                     | ~                              | District *                         | ~ |
| Facility Details<br>Facility Name *<br>Ramesh<br>City of Location *<br>Jaipur<br>Type of Facility *                                                   | ~             | Address •<br>bdxvel<br>Pin Code<br>121006<br>Type of Di            | kwxcyduwl 23<br>5<br>iagnostic Centre •                    |   | State/UT •<br>Rajasthan<br>Website<br>rghs.rajasthan.gov.in<br>Facility Category •                              | ~                              | District *<br>Jaipur               | ~ |
| Facility Details<br>Facility Name *<br>Ramesh<br>City of Location *<br>Jaipur<br>Type of Facility *<br>Diagnostic Centre                              | ~<br>~        | Address •<br>bdxvel<br>Pin Code<br>121006<br>Type of Di<br>Microbi | kwxcyduwl 23<br>5<br>iagnostic Centre *<br>iology <b>v</b> |   | State/UT •<br>Rajasthan<br>Website<br>rghs.rajasthan.gov.in<br>Facility Category •<br>Individual                | <ul> <li></li> <li></li> </ul> | District *                         | ~ |
| Facility Details<br>Facility Name *<br>Ramesh<br>City of Location *<br>Jaipur<br>Type of Facility *<br>Diagnostic Centre<br>Name of Proprietor of the | ►<br>Firm •   | Address •<br>bdxvel<br>Pin Code<br>121006<br>Type of Di<br>Microbi | kwxcyduwl 23<br>5<br>iagnostic Centre *<br>iology <b>v</b> |   | State/UT *<br>Rajasthan<br>Website<br>rghs.rajasthan.gov.in<br>Facility Category *<br>Individual<br>Mobile no * | <ul> <li></li> <li></li> </ul> | District •<br>Jaipur<br>Phone no • | ~ |

#### Profile Detail Form (2/3)

#### Facility Incharge/Nodal Officer Details

| Name of Facility Incharge *                                                                                    |             |                          |
|----------------------------------------------------------------------------------------------------|-------------|--------------------------|
| Ramesh Chand                                                                                                   |             |                          |
| Mobile No. *                                                                                                   | Phone No. * | Official e-mail *        |
| 9871573247                                                                                                    | 9871573247  | rghs.rajasthan@GMAIL.COI |
| Name of Nodal Officer *                                                                                        |             |                          |
| Ramesh Chand                                                                                                   |             |                          |
| Mobile No. •                                                                                                   | Phone No *  | Email ID *               |
| 9871573247                                                                                                    | 9871573247  | rghs.rajasthan@GMAIL.COI |
| Name of Authorized Signat                                                                                      | ory *       |                          |
| Ramesh Chand                                                                                                   |             |                          |
| Mobile No. *                                                                                                   | Phone No *  | Email ID *               |
| 9871573247                                                                                                    | 9871573246  | rghs.rajasthan@GMAIL.COI |
| Real and the second second second second second second second second second second second second second second |             |                          |

#### **Clinical Registration Details**

| Registration No.* Registration Date* |
|--------------------------------------|
| 1231462453743 15-09-2021             |

# Profile Detail Form (3/3)

Health Care Network Provider Application Form (Profile Form): Post filling up the complete profile details. User shall click on next for entering into finance form.

| <b>Certification / Accreditation</b> |      |                      |                                  | ı.   |
|--------------------------------------|------|----------------------|----------------------------------|------|
|                                      | VABL | NABL Expiry Date CGH | S CGHS Expiry Date<br>29-09-2021 |      |
|                                      |      |                      |                                  | HOME |

# Finance Form (1/2)

Health Care Network Provider Application Form (Finance Form): User shall fill up the finance form that involves banking details and other financial details.

| <b>र</b> े                                                         | Rajasthan Gove                                                   | ernment Health Sche                              | me                                                                                                    |
|--------------------------------------------------------------------|------------------------------------------------------------------|--------------------------------------------------|----------------------------------------------------------------------------------------------------|
| rofile Details Finance                                             | nfrastructure Human Resources Uploa                              | d Documents                                      |                                                                                                    |
|                                                                    |                                                                  |                                                  |                                                                                                    |
| BANKING DETAILS                                                    | PAN Card Holder's Name*                                          | PAN No*                                          | •<br>Service Tax Registration No.                                                                                                 |
| BANKING DETAILS Payee Name* 111111111                              | PAN Card Holder's Name*                                          | PAN No*                                          | Service Tax Registration No.                                                                                                    |
| BANKING DETAILS Payee Name* 111111111 GST No.                      | PAN Card Holder's Name*          111111111         Name of Bank* | PAN No*<br>111111111<br>Bank Account No.*        | Service Tax Registration No.                                                                                                    |
| BANKING DETAILS Payee Name* 111111111 GST No. 111111111            | PAN Card Holder's Name*                                          | PAN No*  111111111  Bank Account No.*  111111111 | Service Tax Registration No.          111111111         Branch Address with Pincode*         11111111144                          |
| BANKING DETAILS Payee Name* 111111111 GST No. 111111111 IFSC Code* | PAN Card Holder's Name*                                          | PAN No*                                          | Service Tax Registration No.          111111111         Branch Address with Pincode*         1111111144         TDS Section code* |

# Finance Form (2/2)

- ✤ User shall make payment of application fee of Rs. 5000/- and can download the PBG format.
- ✤ User to click on next for entering into infrastructure form.

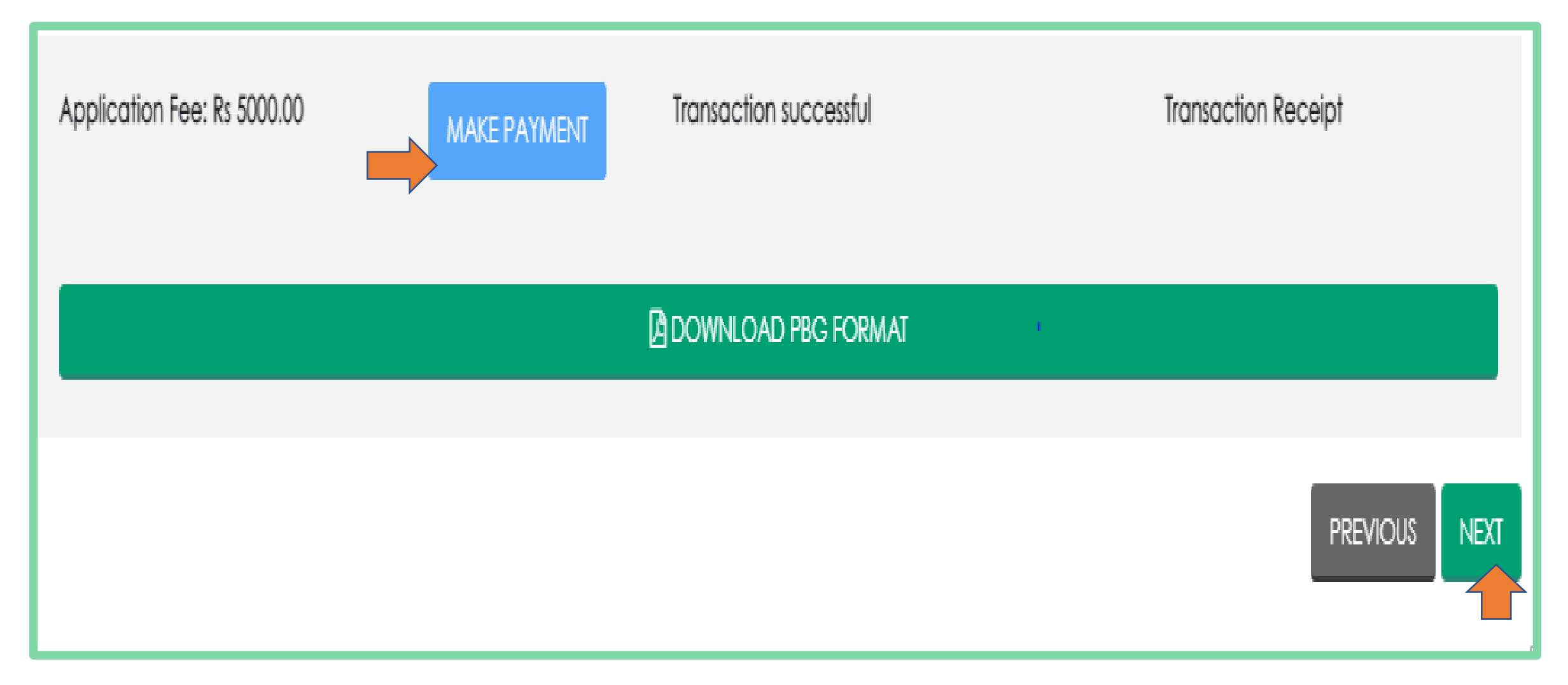

# Infrastructure Form (1/2)

Health Care Network Provider Application Form (Infrastructure Form): Post filling up the complete financial details. User shall fill up the infrastructure form involves details of premises, non-expandable equipment's, expandable equipment's casualty medical service, details of other services/facilities.

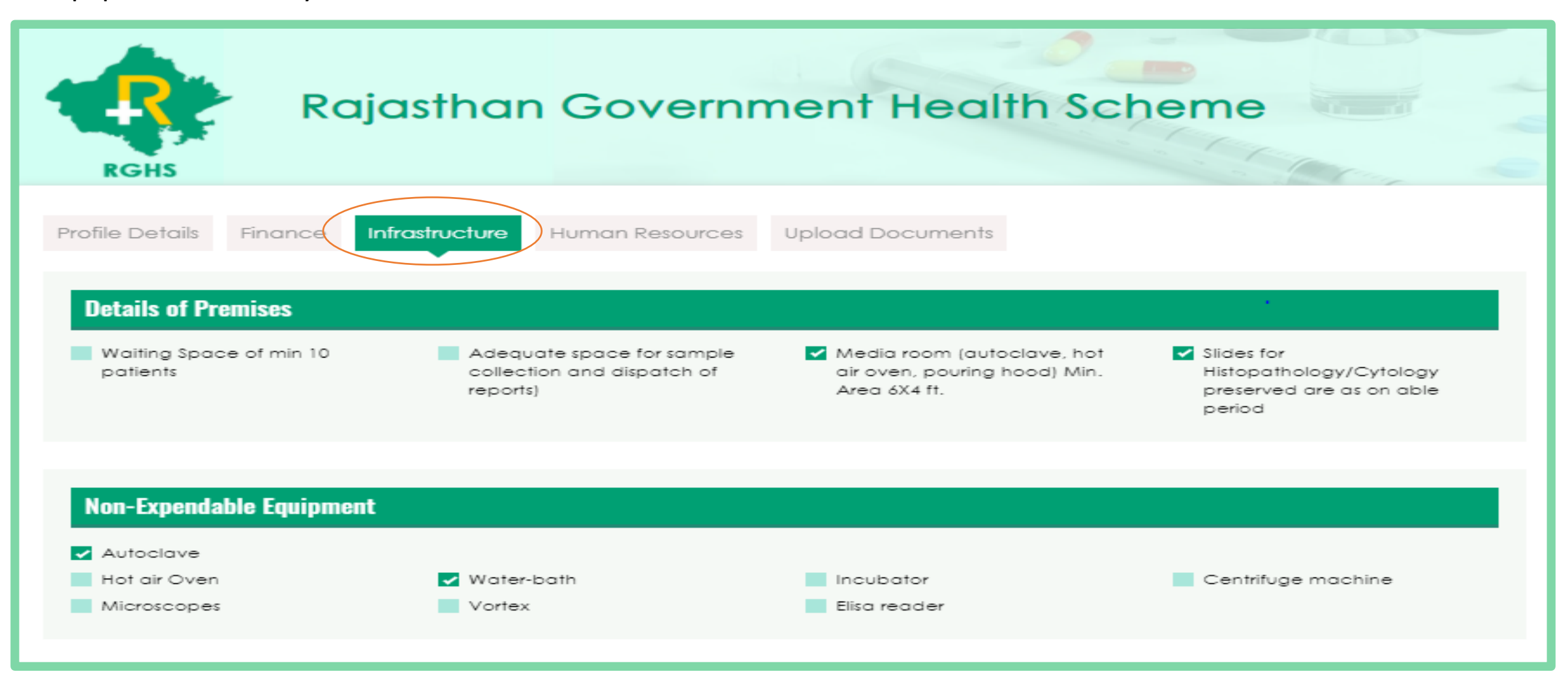

#### Infrastructure Form (2/2)

| Expendable Equipment                                                              |                                                                                   |                                                                                                    |
|-----------------------------------------------------------------------------------|-----------------------------------------------------------------------------------|----------------------------------------------------------------------------------------------------|
| Chemicals<br>Stationary                                                           | ✓ Media                                                                           | Glassware                                                                                                    |
| Details of Other Services/Facilities                                              |                                                                                   | •                                                                                                    |
| Reception & Billing                                                               | Air-conditioned Lab                                                               | Power back up                                                                                                    |
| Basic Signages                                                                    | Waiting area with public utilities and Safe<br>drinking water (mini. 10 patients) | Legal/Statuary requirements                                                                                         |
| Grievance Registration and disposal<br>mechanism                                  | Patient information and education                                                 | IT Hardware requirements (desktop/laptop<br>with internet, printer, webcam, scanner/ fax,<br>bio-metric device etc. |
| Records Maintenance: Maintain complete<br>records as required on day-to-day basis | Display of Charges (Rates)                                                        | Fire Safety                                                                                                    |
| Security Services                                                                 | Central Sterile Supply Department                                                 | Biomedical Waste Disposal System                                                                                    |
|                                                                                   |                                                                                   | PREVIOUS NEXT                                                                                                    |

# Human Resource Form

Health Care Network Provider Application Form (Human Resource Form): Post filling up the complete infrastructure details. User shall fill up the human resource form involves the details of qualified consultants, staff details etc.

| Offile Details       Finance       Infrastructure       Human Resources       Upload Documents         Supporting and Technical Staff       Specially       Technician with DMLT (adequate experience of handling pathology       Doctor MD       Supporting Staff N         Microbiology       6       6       6       6         Specialist Consultants Details       Infrastructure       Infrastructure       Infrastructure       Infrastructure       Infrastructure       Infrastructure | RGHS              | i(C)         |                                                               | chillen neur                                                | ·         |           |            |
|----------------------------------------------------------------------------------------------------|-------------------|--------------|---------------------------------------------------------------|-------------------------------------------------------------|-----------|-----------|------------|
| Supporting and Technical Staff         Specialty<br>Name       Technician with DMLT (adequate experience of handling pathology)       Doctor MD       Supporting Staff N         Microbiology       6       6       6         Specialist Consultants Details       Supporting Staff N       Supporting Staff N                                                                                                    | file Details      | Finance In   | frastructure Human Re                                         | upload Documents                                            |           |           |            |
| Microbiology 6 6 6                                                                                                    | Specialty<br>Name | Technical St | aff<br>ian with DMLT (adequate e<br>specimens including Cytol | experience of handling pathology<br>ogy and Histopathology) | Doctor MD | Supportin | g Staff No |
| Specialist Consultants Details                                                                                                    | Microbiology      | 6            |                                                               |                                                             | 6         | 6         |            |
| Name Highest Qualification Peakstration Number Experience in years Add Pemoy                                                                                                    |                   |              |                                                               |                                                             |           |           |            |

NEXT

PREVIOUS

# Document Uploading Form (1/4)

Health Care Network Provider Application Form (Document Upload Form): Post filling up the complete human resource details. User shall upload the documents as per the requirement mentioned below in snapshot.

| RGHS                                                                                                    | R                                                                            | ajasthar                                        | n Government Health Scheme                                                                                   | <b>€</b> |
|----------------------------------------------------------------------------------------------------|------------------------------------------------------------------------------|-------------------------------------------------|----------------------------------------------------------------------------------------------------|----------|
| rofile Details                                                                                                    | Finance                                                                      | Infrastructure                                  | Human Resources Upload Documents                                                                             |          |
|                                                                                                    |                                                                              |                                                 |                                                                                                    |          |
| Profile Detai<br>Facility Catego<br>(Required in ca                                                                                                   | i <b>ls</b><br>ny Documents<br>se you have se                                | elected hospital ca                             | itegory as Partnership /Company/Society/Trust)                                                               |          |
| <b>Profile Detai</b><br>Facility Catego<br>(Required in ca<br>Choose file                                                                             | <b>ls</b><br>ry Documents<br>se you have se                                  | elected hospital ca                             | itegory as Partnership /Company/Society/Trust)<br>Browse                                                     |          |
| Profile Detai<br>Facility Categor<br>(Required in ca<br>Choose file<br>NABH Accredite                                                                 | ry Documents<br>se you have se<br>ation Certifica                            | elected hospital ca<br>te *Not applicable       | tegory as Partnership /Company/Society/Trust)<br>Browse<br>for Diagnostic/Imaging Centre                     |          |
| Profile Detai<br>Facility Categor<br>(Required in ca<br>Choose file<br>NABH Accredite<br>Choose file                                                  | ry Documents<br>se you have se<br>ation Certifica                            | elected hospital ca<br>te *Not applicable       | tegory as Partnership /Company/Society/Trust)<br>Browse<br>for Diagnostic/Imaging Centre<br>Browse           |          |
| Profile Detai<br>Facility Catego<br>(Required in ca<br>Choose file<br>NABH Accredite<br>Choose file                                                   | ils<br>ny Documents<br>se you have so<br>ation Certifica<br>ation Certificat | elected hospital ca<br>te *Not applicable<br>te | for Diagnostic/Imaging Centre<br>Browse                                                                      |          |
| Profile Detail<br>Facility Categor<br>(Required in ca<br>Choose file<br>NABH Accredite<br>Choose file<br>NABL Accredite<br>Choose file                | ry Documents<br>se you have se<br>ation Certifica<br>tion Certificat         | elected hospital ca<br>te *Not applicable<br>re | tegory as Partnership /Company/Society/Trust)<br>Browse<br>for Diagnostic/Imaging Centre<br>Browse<br>Browse |          |
| Profile Detail<br>Facility Categor<br>(Required in ca<br>Choose file<br>NABH Accredite<br>Choose file<br>NABL Accredite<br>Choose file<br>Choose file | ry Documents<br>se you have so<br>ation Certifica<br>tion Certificat         | elected hospital ca<br>te *Not applicable<br>te | tegory as Partnership /Company/Society/Trust)<br>Browse<br>for Diagnostic/Imaging Centre<br>Browse<br>Browse |          |

# Document Uploading Form (2/4)

#### **Financial Details** CA Audited Receipts (Financial statement to prove working in Rajasthan for last 2 years indicating the annual turnover for relevant financial year (not annualized) and it should not include, student fees, Rental income like cycle/Scooter Stand, Canteen income etc.) \*Not applicable for Diagnostic/Imaging Centre Choose file Browse Application Fees Choose file Browse PBG Doc. Choose file Browse

# Document Uploading Form (3/4)

| Infrastructure                                                       |        |
|----------------------------------------------------------------------|--------|
| PCPNDT Act Certificate                                               |        |
| Choose file                                                          | Browse |
| Pollution Control Board Certificate                                  |        |
| Choose file                                                          | Browse |
| Fire Safety Certificate                                              |        |
| Choose file                                                          | Browse |
| AERB Registration Certificate                                        |        |
| Choose file                                                          | Browse |
|                                                                      |        |
|                                                                      |        |
|                                                                      |        |
| Human Resources                                                      |        |
| TDS Deduction Certificates of Consultants(Upload in Sinale PDF Only) |        |
| Choose file                                                          | Browse |
|                                                                      |        |

# Document Uploading Form (4/4)

Health Care Network Provider Application Form (Document Upload Form): Post filling up the complete registration form, user shall provide online affidavit cum declaration and submit the form successfully.

#### **Online Affidavit cum Declaration**

- 1. It is Certified that the particulars given above are correct and eligibility criteria are satisfied
- 2. That Diagnostic Laboratory/Imaging Centre shall not charge RGHS beneficiaries higher than the CGHS rates
- 3. That the rates have been provided against a facility/procedure/investigation actually available at the Organization.
- 4. That if any information is found to be untrue, Diagnostic Laboratory/Imaging Centre would be liable for de-recognition by RGHS. The Organization will be liable to pay compensation for any financial loss or physical and or mental injuries caused to RGHS beneficiaries..
- 5. That Diagnostic Laboratory//Imaging Centre has the capability to submit bills and medical records in digital format and that all Billing will be done in electronic format and medical records will be submitted in digital format.
- 6. The Diagnostic Laboratory/Imaging Centre will pay damage to the beneficiaries if any injury, loss of part or death occurs due to gross negligence.
- 7. That Diagnostic Laboratory/Imaging Centre has not been derecognized by CGHS or any State Government or other Organizations.

I declare that all the information submitted by me are correct.

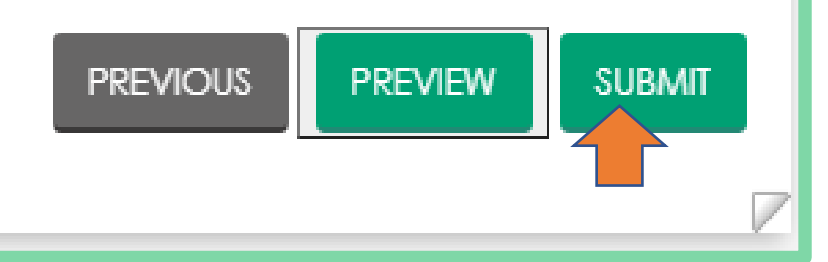

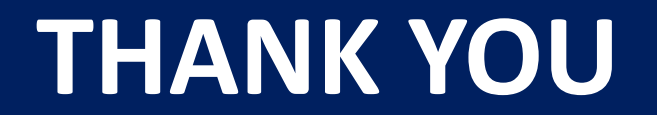